# **CREATING CONTENT IN BLACK BOARD**

### A. Adding an Item

Click on the "Week One folder". This will take you inside this folder. You will see a blank canvas. For this example, you will build an "Item".

1. "ADDING AN ITEM": Click on Course Content/Build content/Item.

| Build Content                              | Assessments v Tools v                              |
|--------------------------------------------|----------------------------------------------------|
| Create                                     | New Page<br>Content Folder                         |
| File                                       | Module Page<br>Blank Page                          |
| lmage<br>Video<br>Web Link                 | Mashups<br>Flickr Photo<br>SlideShare Presentation |
| Learning Module<br>Lesson Plan<br>Svllabus | YouTube Video<br>Blackboard Open Content           |
| Course Link<br>Content Package (SCOR       | M)                                                 |

2. Give the item a name, then type any text that you wish your students to read in the text editor.

|                  | NT     | IN  | FO  | RMA   | TION         |       |      |      |            |                  |                  |     |     |     |       |   |     |     |     |  |  |
|------------------|--------|-----|-----|-------|--------------|-------|------|------|------------|------------------|------------------|-----|-----|-----|-------|---|-----|-----|-----|--|--|
| <mark>*</mark> N | lame   | 9   |     |       |              |       | Weel | (1Le | sson 8     | Prese            | entatio          | n   |     |     |       |   |     |     |     |  |  |
| Colo             | r of I | Nam | е   |       |              |       |      | B    | lack       |                  |                  |     |     |     |       |   |     |     |     |  |  |
| Fext             |        |     |     |       |              |       |      |      |            |                  |                  |     |     |     |       |   |     |     |     |  |  |
| т                | T      | T   | Ari | al    | $\checkmark$ | 3 (12 | pt)  | ~    | Т          | - :=             | *                | = - | ABC | • 6 | 2 2'5 |   |     |     |     |  |  |
| Т                | Т      | T   | Ŧ   | Parag | raph         | ✓     | Font | fami | <b>~</b> . | - Fon            | t size           | ~   | ≣   |     |       | ø | - < | 2   |     |  |  |
| ж                | D      | Û   | Q   | 10    | ≡ K          | ≣     | ≣≣   |      |            | $\mathbf{T}^{x}$ | $\mathbf{T}_{x}$ | 0   | č'3 | ۲   | -     |   | •   | ABC |     |  |  |
|                  |        | _   |     | £     |              |       | ar.  |      | 0          | <b>₽</b>         | m                |     |     |     |       |   |     |     | ити |  |  |

In this example, you'd like the students to review a PowerPoint presentation that you are going to attach for this course.

**NOTE:** *please remember the formatting we reviewed in the first video* regarding change colors. You can change the color of the title. You are also able to edit the text. You can also add pictures and or web links (mentioned below).

3. Click on "Browser My Computer" to add an attachment.

| ATTACHMENTS                                                          |                                      |                             |                                                                                                   |
|----------------------------------------------------------------------|--------------------------------------|-----------------------------|---------------------------------------------------------------------------------------------------|
| You can drag files from your c<br><b>Do Not Attach</b> to remove a s | omputer to the Atto<br>elected file. | ich Files area or use the b | rowse functions. Files are saved in the top-level folder in your course's file repository. Select |
| Attach Files                                                         | /                                    |                             |                                                                                                   |
| Browse My Computer                                                   | Browse Course                        | Browse Cloud Storage        |                                                                                                   |
| i<br>                                                                |                                      |                             | j                                                                                                 |
|                                                                      |                                      |                             |                                                                                                   |

4. Choose the file you want to attach, which in this case is the PowerPoint presentation. And then choose open.

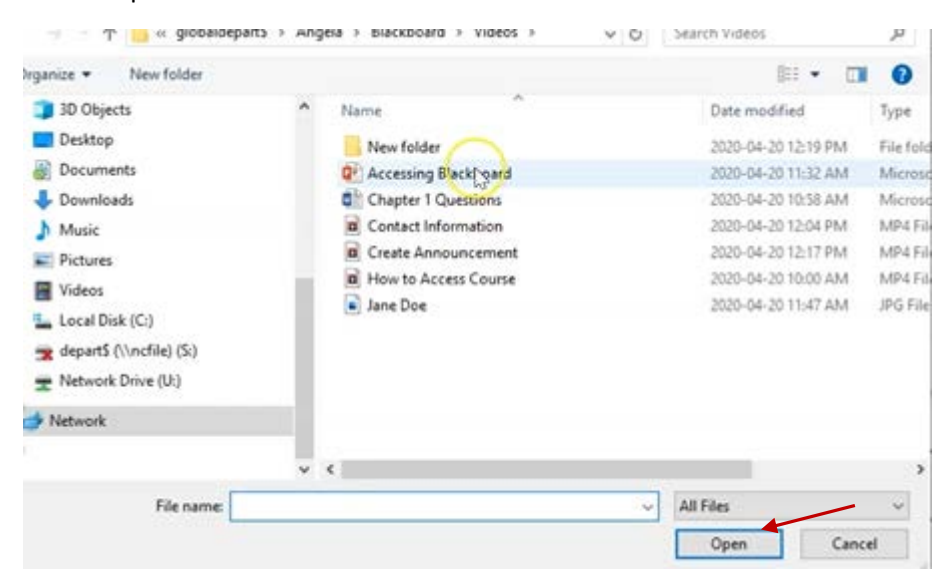

You will now see the file is linked to the course

| Ge.                                |                    |                    |                      |
|------------------------------------|--------------------|--------------------|----------------------|
| Attach Files                       | Browse My Computer | Browse Course      | Browse Cloud Storage |
| Attached files                     |                    |                    |                      |
| File Name                          |                    | Link Title         |                      |
| The Association Withold and the hi |                    | Accessing Blackhoa | and output           |

5. The standard option section has several options. "*Track number of views*", we will cover more of this in a later video. "*Select date and time*" if you want your item to show up on a certain date, or for a selected time. For now, we will leave all options at default.

| STANDARD OF HORS                     |                                                                                                    |        |        |
|--------------------------------------|----------------------------------------------------------------------------------------------------|--------|--------|
| Permit Users to View this Content    | ● Yes ○ No                                                                                                    |        |        |
| Track Number of Views                | ⊖ Yes ⊛ No                                                                                                    |        |        |
| Select Date and Time<br>Restrictions | Display After     Display After     Display |        |        |
|                                      | Display Until     Image: Second Second  |        |        |
|                                      |                                                                                                    |        |        |
| Click Submit to proceed.             |                                                                                                    |        |        |
| *                                    |                                                                                                    | Cancel | Submit |

6. Click submit on the bottom right. You now have a lesson (content) inside your week one folder.

| Success | Success: Week 1 Lesson & amp; Presentation created. |                   |                                         |                       |  |  |  |  |  |
|---------|-----------------------------------------------------|-------------------|-----------------------------------------|-----------------------|--|--|--|--|--|
| Wee     | E 1 0                                               |                   |                                         |                       |  |  |  |  |  |
| Build C | content ∽                                           | Assessments 🗸     | Tools 🗸                                 | Partner Content 🗸     |  |  |  |  |  |
|         | Week 1 L<br>Attached F<br>Please revi               | esson & Presentat | ion<br>kboard.pptx C<br>entation attach | ) (358.618 KB)<br>ed. |  |  |  |  |  |

So if you go back to course content on the left, you will see the 3 folders you created. And if you click on Week 1 again, you will see the lesson you just created. When a student views the lesson, they will now be able to click on the file. It will then download for the student and open in PowerPoint.

| Build Content  Assessr | Week 1 Lesson & Presentation                                                                                  |
|------------------------|----------------------------------------------------------------------------------------------------|
| Week 1                 | Attached Files: Accessing Blackboard.pptx (358.618 KB)<br>Please review the Powerpoint presentation attached. |
| Week 2                 |                                                                                                    |
| Week 3                 |                                                                                                    |

## B. The difference between adding a file and adding an item

Files and items are the two most comment types of content that you are going to use.

| Build Content         | Assessments 🗸 Tools 🗸   |  |
|-----------------------|-------------------------|--|
| Create                | New Page                |  |
| Item                  | Content Folder          |  |
| File                  | Module Page             |  |
| Audio                 | Blank Page              |  |
| Image                 | Mashups                 |  |
| Video                 | Flickr Photo            |  |
| Web Link              | SlideShare Presentation |  |
| Learning Module       | YouTube Video           |  |
| Lesson Plan           | Blackboard Open Content |  |
| Syllabus              |                         |  |
| Course Link           |                         |  |
| Content Package (SCOR | M)                      |  |

## C. Adding a File

1. So above on page 1, we added an item. Now we will add a File.

Click on *Course Content/Build content/File*. Creating a file is limited compared to creating an Item. You will notice there is no Text editor allowing you to add a description and information like there was when you attached an Item. You can add a name, and change the title color if you like and add an attachment.

| ELECT FILE                                             |                                                                 |                                                                              |                                                        |
|--------------------------------------------------------|-----------------------------------------------------------------|------------------------------------------------------------------------------|--------------------------------------------------------|
|                                                        |                                                                 |                                                                              |                                                        |
| Select a local file by clic<br>Click No to display the | king Browse My Computer or<br>file within the Course environmen | one from within Course Files by<br>t or <b>Yes</b> to display it as a separa | clicking <b>Browse Cou</b><br>ite piece of content wit |
|                                                        |                                                                 |                                                                              |                                                        |
| * Name                                                 | Week 1 Lesson & Presenta                                        | ation                                                                        |                                                        |
|                                                        |                                                                 |                                                                              |                                                        |
| Color of Name                                          | Light-Hard-Blue                                                 | ê                                                                            |                                                        |
| Color of Name                                          | Browse My Computer                                              | e<br>Browse Course                                                           |                                                        |

2. To add an attachment, click on *Browse My Computer*". Then choose your file and open.

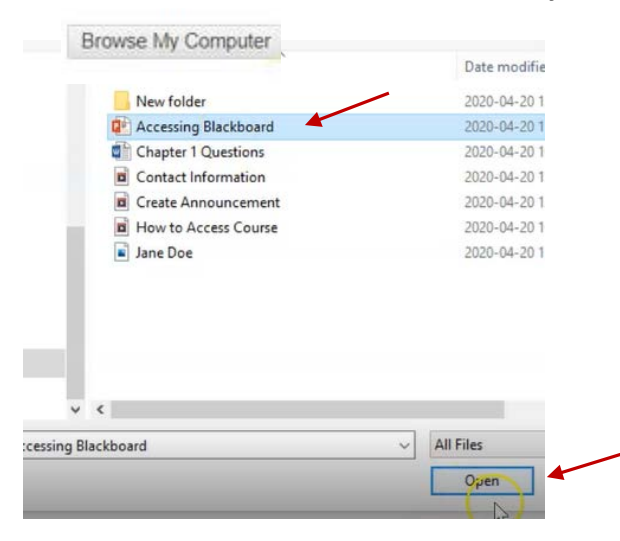

3. There are a couple of other options available when you create a file. Let's leave everything as default for now. Then click on submit on the bottom right.

| Permit Users to<br>Content<br>● Yes ○ No | View this                                         |               |
|------------------------------------------|---------------------------------------------------|---------------|
| Track Number o                           | f Views                                           |               |
| 🔿 Yes 💿 No                               |                                                   |               |
| Select Date and<br>Restrictions          | Time                                              |               |
| Display After                            | 1 🔄 🔄                                             |               |
| Enter dates as n                         | nm/dd/yyyy. Time may be entered in any increment. |               |
| Display Until                            |                                                   |               |
| Enter dates as n                         | nm/dd/yyyy. Time may be entered in any increment. |               |
|                                          |                                                   |               |
| Chiele Contractor                        | 4J                                                | *             |
| Click Suomit                             | lo proceed.                                       | Cancel Submit |

**NOTE:** When you click submit, you will notice under Week 1 a couple of differences in the file and the item.

#### **First Difference**

Top item: the icon shows a piece of paper with a picture and some lines for text.

Bottom File: the icon is just a paper with lines of text.

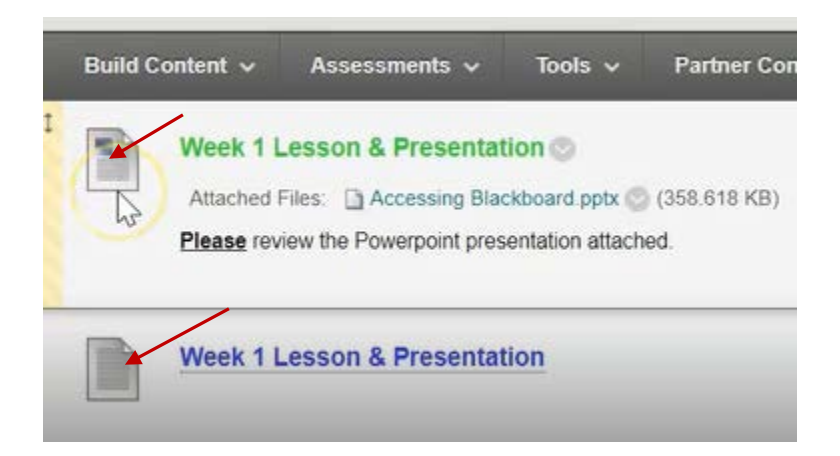

### **Second Difference**

Top Item: the name, is not clickable. All they can do is click on the attachment added in the Item.

Bottom File: the name is clickable.

Again, to go back, you can either click on "*Course Content*" on the left. Or click at the top left.

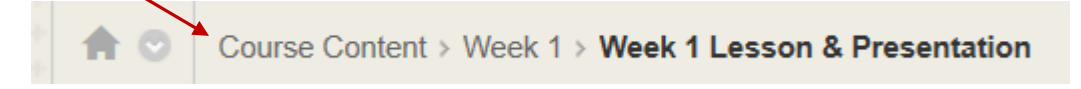